## Award Consortia

| Step # | Action                                 |                                                                                                    |                                                                                                    |  |  |  |  |
|--------|----------------------------------------|----------------------------------------------------------------------------------------------------|----------------------------------------------------------------------------------------------------|--|--|--|--|
| 0      | Purpose: Award Conso                   | tia.                                                                                                    |                                                                                                    |  |  |  |  |
| 1      | Expand / Collapse Main Menu as needed. |                                                                                                    |                                                                                                    |  |  |  |  |
|        | GPR Buyer Portal       ■               | Click to collapse          About       Image: Click to end         About       Image: Click to end         Event ID: PE-472       Image: Click to end         Image: Click to end       Image: Click to end         Image: Click to end       Image: Click to end | xpand<br>About Sourcing I<br>ID: PE-47200-SS-2024-0<br>xtimated Value & Doas A<br>IS the propose<br>Event Estimated Value '<br>Event Type Limit (SS): \$<br>Category Limit (Informat |  |  |  |  |

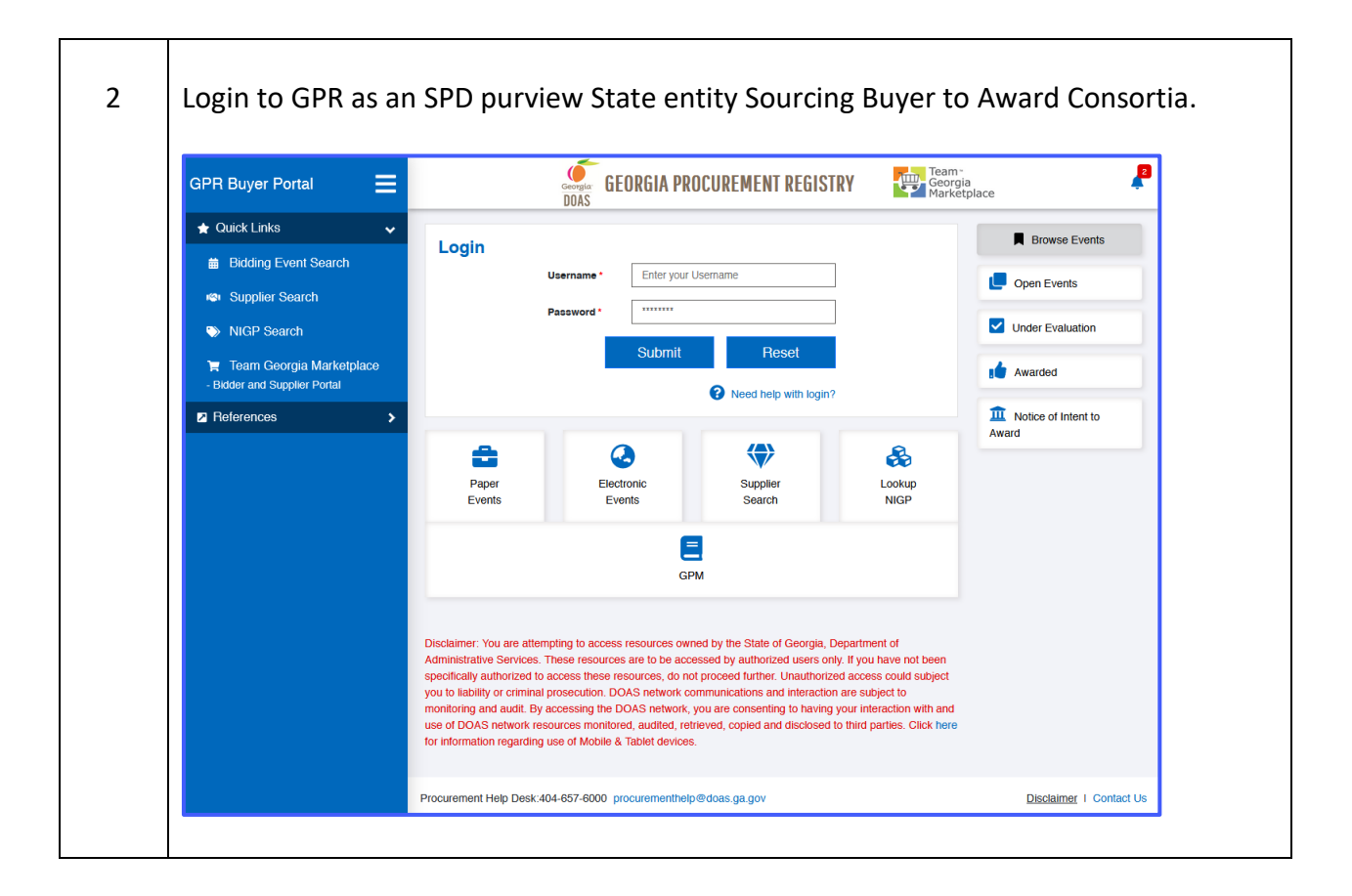

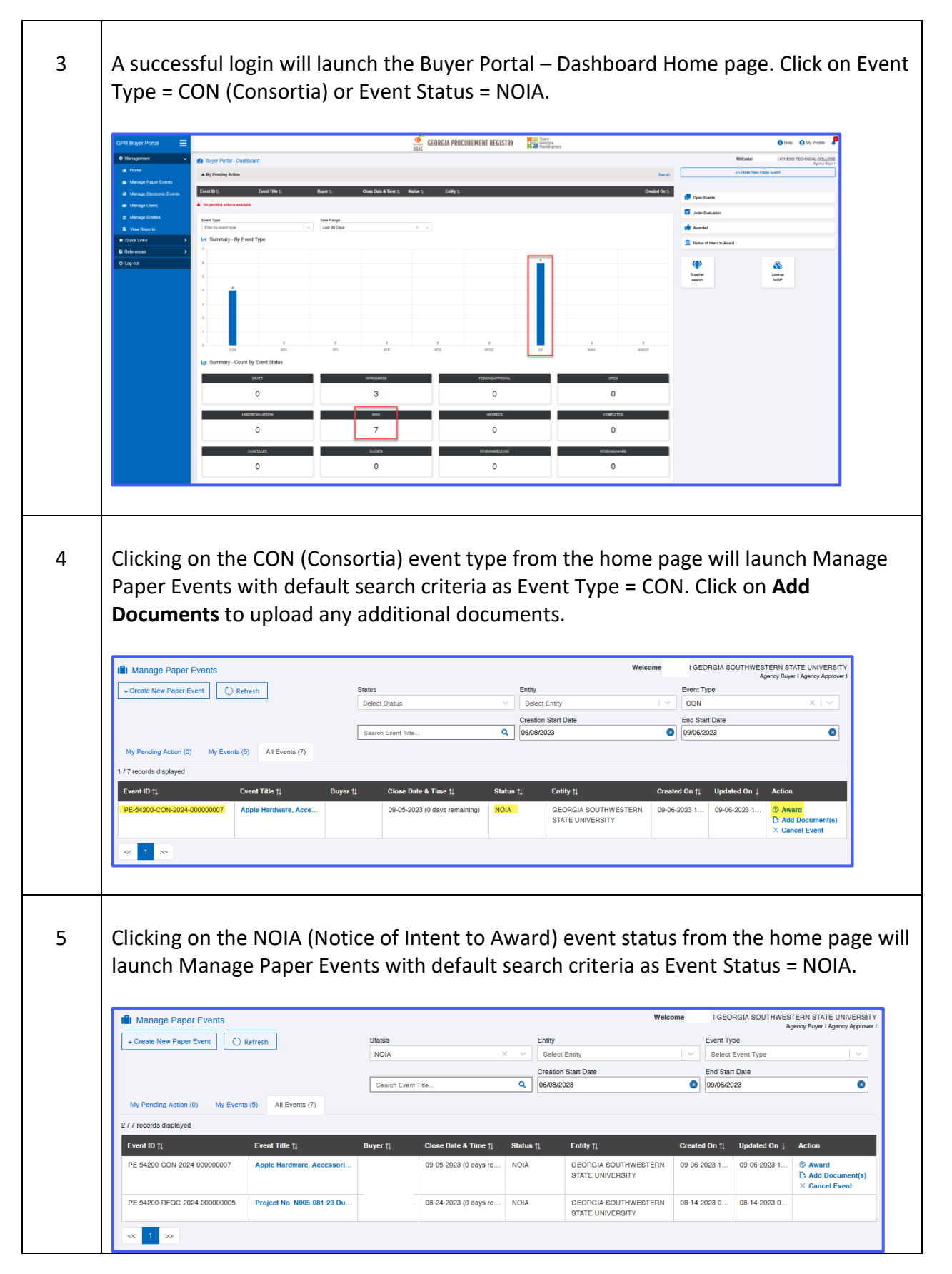

| 6 | Search for Consortia that has 0 days remaining and ready for award.                                                                                                    |  |  |  |  |  |
|---|----------------------------------------------------------------------------------------------------|--|--|--|--|--|
|   | Click on Award.                                                                                                    |  |  |  |  |  |
|   | Welcome         I GEORGIA SOUTHWESTERN STATE UNIVERSITY           + Create New Paper Event         Agency Buyer I Agency Approver I                                                                                                    |  |  |  |  |  |
|   | Entry         54200 - GEORGIA SOUTHWESTERN STATE UNIVERSITY         Boyer         X         X                                                                                                    |  |  |  |  |  |
|   | 1 / 7 records displayed Event ID 11 Event ID 11 Event ID 12 Upload Award document* b Click to upload or you could drag and drop document(s) here. Filerume cannot exceed 45 characters. Comments (D0) Comments (D0) |  |  |  |  |  |
|   | A Caree                                                                                                    |  |  |  |  |  |
| 7 | Enter Award Amount, Upload Award Document, and Enter Awarding Comments and Click on Award.                                                                                                    |  |  |  |  |  |
|   | Or Click on View Event Details to review event details before placing Award.                                                                                                    |  |  |  |  |  |

| 8  | 0 0                                                                                                    | 3                                                                  | 4                                                                       | 6                                               | 6                                  |
|----|----------------------------------------------------------------------------------------------------|--------------------------------------------------------------------|-------------------------------------------------------------------------|-------------------------------------------------|------------------------------------|
|    | About Sourcing Event Estimated Value Event ID: PE-54200-CON-2024-00000007 (Apple Hardware Accessories and Balate     | NIGP Codes & Suppliers                                             | Supporting Documents                                                    | Review And Submit                               | NOIA                               |
|    | Award Event: PE-54200-CON-2024-000000007 (Apple Hardware, Access                                                     | ories, and Related Equipme                                         | ent)                                                                    | ×                                               | View History                       |
|    | Entity 54200 - GEORGIA BOUTHWESTERN STATE UNIVERSITY V                                                               | Buyer jeff.hall@gsw.                                               | edu                                                                     |                                                 |                                    |
|    | Estimated § Velue 5 150,000                                                                                          | Government Type state                                              |                                                                         | 23 (0 days remaining)                           |                                    |
|    | Event Status NOIA                                                                                                    |                                                                    |                                                                         | 2066                                            |                                    |
|    | Enter the Award amount                                                                                               |                                                                    |                                                                         | 'gsw.edu                                        |                                    |
|    | Upload Award                                                                                                    |                                                                    |                                                                         |                                                 |                                    |
|    | riiename cannot exceed 45 characters. Comments (200                                                                  |                                                                    |                                                                         |                                                 |                                    |
|    | characters limit) *                                                                                                  |                                                                    |                                                                         | Award DA                                        | dd Document(s) × Cancel Event      |
|    |                                                                                                    |                                                                    | Award                                                                   | Cancel                                          |                                    |
|    |                                                                                                    |                                                                    |                                                                         |                                                 |                                    |
| 9  | Your Sourcing Event will turn-                                                                                       | into Awarc                                                         | ded.                                                                    | Ev                                              | ent status changed to AWARDED      |
|    | DOAS                                                                                                    |                                                                    |                                                                         | Welcome Jeff Hall I GEORGIA S                   | ccessfully                         |
|    |                                                                                                    | 0                                                                  | •                                                                       |                                                 | Agency Buyer I Agency Approver I   |
|    | About Sourcing Event Estimated Value                                                                                 | NIGP Codes & Suppliers                                             | Supporting Documents                                                    | Review And Submit                               | NOIA                               |
|    | Event ID: PE-54200-CON-2024-000000007 (Apple Hardware, Accessories, and Relate                                       | ed Equipment)                                                      |                                                                         |                                                 | Event Status: Awarded ①            |
|    | Event Summary                                                                                                    |                                                                    |                                                                         |                                                 | View History   Expand All Sections |
|    | A Delegated Purchasing Authority (DPA) Exemption & Estim                                                             | nated Value (S)                                                    |                                                                         |                                                 | ~                                  |
|    | 3 NIGP Codes & Suppliers                                                                                             |                                                                    |                                                                         |                                                 | ~                                  |
|    | 4 Supporting Documents                                                                                               |                                                                    |                                                                         |                                                 | ~                                  |
|    |                                                                                                    |                                                                    |                                                                         |                                                 |                                    |
|    | Procurement Help Desk:404-657-6000 procurementhelp@doas.ga.gov                                                       |                                                                    |                                                                         |                                                 | Disclaimer I Contact Us            |
|    |                                                                                                    |                                                                    |                                                                         |                                                 |                                    |
| 10 | Buyer will receive confirmatio                                                                                       | n of succes<br>ward - PE-542<br>Expires<br>r apply a different Ref | ssful sourcing<br>200-CON-2024-0<br>5<br>: 10/6/2023<br>tention Policy. | event award.<br>00000007<br>≪ → 🗊 …<br>11:09 PM |                                    |
|    | Please review the particulars of a recently awarded<br>furnished below.                                              | event for 54200-G                                                  | EORGIA SOUTHWESTERI                                                     | N STATE UNIVERSITY                              |                                    |
|    | Event Number: PE-54200-CON-2024-00000007<br>Event Title: Apple Hardware, Accessories, and F<br>Event Type: Consortia | Related Equipmen                                                   | t                                                                       |                                                 |                                    |
|    | The sourcing event can be reviewed at: <u>https://gprd</u><br>54200-CON-2024-00000007&sourceSystemType=g             | lev.doas.ga.gov/gp<br>;pr20                                        | rtest/eventDetails?eSou                                                 | irceNumber=PE-                                  |                                    |
|    | 09/06/2023 11:08:44 PM                                                                                               |                                                                    |                                                                         |                                                 |                                    |

| 11 | End of Procedure. |
|----|-------------------|
|    |                   |